# フリーレイアウト印刷システムの開発

北陸職業能力開発大学校 遠 藤

夏藤雅樹\*

## Development of the Free Layout Print System

Endo Masaki

 要約 印刷物に印刷する文字や画像を配置する際の自由度が高く容易に印刷レイアウト・ デザインを作成可能で、名刺や商品タグのように印刷物1件ごとに異なる印刷情報を既存のデータベースから取得し印刷可能なデータベースに連動したフリーレイアウト
 印刷システムの開発を、当大学校専門課程情報技術科の平成19年度総合制作実習の課題として開発した。本報では、開発した印刷システムの概要と成果について報告する。

# I はじめに

今日、事業所等において用途に応じて多種多様な印 刷物が作成されている。印刷物の中には、名刺・社員 証のように氏名・社員番号等の個人情報が含まれた印 刷物や商品チラシ・商品タグのように商品名・価格等 の商品固有情報が含まれた印刷物も数多く存在する。 これらの印刷物は、1件ごとに印刷する内容が変わる 印刷物であり、一般的には1件ごとに印刷物を作成す るのではなく、印刷情報に対して同一のレイアウトを 作成し一括印刷する。この同一レイアウトを作成し一 括印刷を行う方法として、ワープロソフトの差込印刷 機能を利用する方法と名刺印刷システム・社員証印刷 システム等の個別印刷システムを利用する方法が挙げ られる。しかし、ワープロソフトの差込印刷機能を利 用する場合は、データベースと互換性があるため情報 取得は比較的容易であるが、ワープロソフトはレイア ウト機能が少なく思い通りのレイアウト・デザインに 仕上げることが難しい。一方、名刺印刷システム等の 個別システムを利用する場合は、レイアウト作成の自 由度は得られるが、印刷情報を印刷システム上で管理 する必要がある。このため印刷情報が元のデータと印 刷システムのデータとで二重化され管理が複雑になる。 そこで、私たちは、平成19年度総合制作として、印刷 される文字や画像のサイズや配置のデザイン・レイア ウトに関する編集操作をマウス操作や数値入力により 設定することが可能で、印刷情報を既存のデータベー スから取得し名刺や商品タグ等の様々な印刷レイアウ ト作成を行うことができる「フリーレイアウト印刷シ

ステム」<sup>(1)</sup>の開発に取り組んだ。本稿では、フリーレ イアウト印刷システム開発の成果について報告する。

## Ⅱ システム概要

本システムは、既存のデータベースから印刷データ を取得し印刷物作成・印刷を実現するため、レイアウ ト作成機能・印刷機能・データベース接続設定機能の 3つの機能を実装した。以下に各機能の概要を示す。 また、本システムの開発環境を表1に示す。

レイアウト機能は、印刷物のデザイン・レイアウト 作成する機能であり、印刷データのサイズ・配置の自 由な設定と既存データベースから取得したデータの配 置を可能とした。レイアウト情報は、レイアウトファ イルとして保存される。

印刷機能は、レイアウト機能で保存されたレイアウ トファイルを元に印刷を実行するための機能である。 印刷枚数を指定した複数枚印刷機能と条件指定による 特定データのみの印刷を行う条件印刷があり、プレ ビュー機能を利用することで印刷前に印刷イメージを 確認できるようにした。

データベース接続設定機能では、レイアウト機能に おいて既存データベースから印刷データを取得する際 に必要な設定を行う機能である。この機能によりデー タベース接続設定ファイルが作成される。データベー ス接続設定ファイル内には、データベース名・テーブ ル名・フィールド名・データ型・テーブル結合・ ODBC (Open DataBase Connectivity) が保存され ている。

論文受付日 H21.3.10

| OS     | Windows XP Professional SP2 |  |
|--------|-----------------------------|--|
| 開発言語   | Microsoft Visual Basic 6.0  |  |
| データベース | Microsoft Access 2002       |  |
|        | MySQL5.0                    |  |

表1 本システムの開発環境

# Ⅲ システム機能

本章では、前章で紹介したレイアウト作成機能・印 刷機能・データベース接続設定機能を3つの機能を利 用して開発を行ったフリーレイアウト印刷システムの 機能について紹介する。図1に本システムの画面遷移 図を示す。

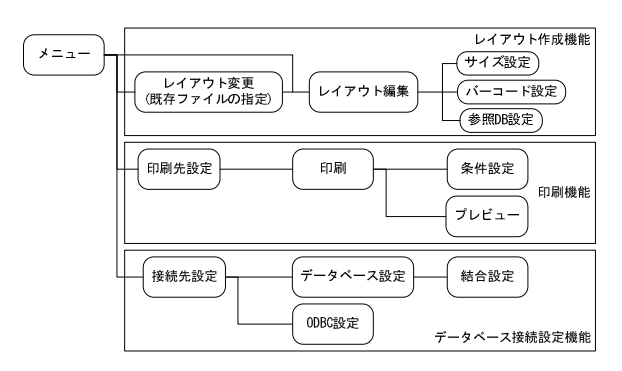

#### 図1 画面遷移図

#### 1. レイアウト作成機能

レイアウト作成機能は、印刷物の印刷内容やデザインの作成・変更を行う。

レイアウト作成手順は、新規作成の場合は、レイア ウト編集画面を利用し、作業シートのサイズ設定→レ イアウト背景設定→印刷オブジェクト配置→オブジェ クトサイズ調整→レイアウトファイル保存と作業を進 める。既存レイアウトを変更する場合は、レイアウト 変更画面から既存のレイアウトファイルを開きレイア ウト編集画面を利用し修正作業を行う。新規作成時と 既存ファイルの編集時は同様の画面構成であり、図2 に示すレイアウト編集画面となる。①~④はそれぞれ メニューバー、ツールバー、データベース連動メニュー 及び作業シートである。

①・②は、レイアウト保存とレイアウト編集作業に 必要なテキスト編集、ピクチャ編集、オブジェクトの 生成・選択・配置・サイズ変更、元に戻す等のレイア ウト編集及び作業シート設定を行うメニューである。

③は、6節で紹介するデータベース接続設定を行う ことで既存のデータベースからデータを取得し配置を 行うメニューである。データベースに連動したテキス

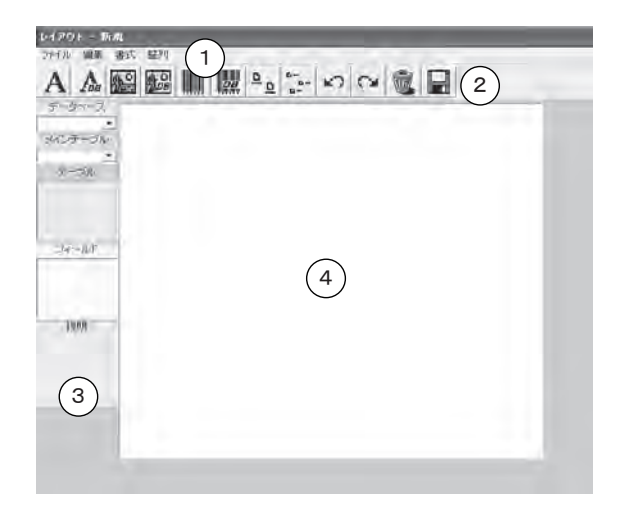

#### 図2 レイアウト編集画面

ト・ピクチャ・バーコードを扱う際に利用する。 ④は、印刷物のデザイン・レイアウトの土台となる 作業シートオブジェクトである。作業シート上にテキ スト・ピクチャ・バーコードのオブジェクトを配置す ることで実際の印刷物の構成を決めていくための作業

## 2. レイアウト保存

領域である。

レイアウト保存は、印刷物のレイアウト情報をレイ アウトファイル(iniファイル形式)として保存する。 レイアウト情報は、作業シート情報とオブジェクト情 報及びデータベース接続情報によって構成される。

作業シート情報は、作業シートのサイズ・背景色・ 背景画像があり、作業領域の情報を持つ。

オブジェクト情報は、テキスト・ピクチャ・バーコー ドのオブジェクトに関する情報であり、それぞれ、テ キストオブジェクトのサイズ・位置・背景色・枠線・ フォントスタイルとデータベース接続情報、ピクチャ オブジェクトのサイズ・位置・画像ファイル情報とデー タベース接続情報、バーコードオブジェクトの位置・ コード・バーコードの種類とデータベース接続情報を 持つ。

データベース接続情報とは、データベースに連動さ せたオブジェクトに必要な情報であり、レイアウト編 集画面のデータベース連動メニューを利用し設定を行 う。データベース接続情報の保存内容は、データベー スのデータベース名・テーブル名・フィールド名であ る。

## 3. レイアウト編集

レイアウト編集は、作業シートと作業シート上に配 置したオブジェクトの編集を行う機能である。作業 シート上に配置可能なオブジェクトは、テキスト・ピ クチャ・バーコードに加えデータベース接続設定を行 うことで、データベースに連動したデータベーステキ スト・データベースピクチャ・データベースバーコー ドの6種類となる。編集機能には、複数選択・自由配 置・サイズ変更・削除・データベース変更・フォント 選択・バックカラー・枠線の有無・画像設定・画像変 更・バーコード設定・コード設定・整列機能の13種類 を用意した。表2にレイアウト機能表として、レイア ウト(作業シート)と6種類のオブジェクトに対して 利用可能な編集機能を示す。表中ではデータベースを DBと表記している。

| <br>機能  | ₽479F | テキスト | 087‡21 | ビクチャ | DBビクチャ | <i>й</i> −⊐-∦ | 08X-3-k |
|---------|-------|------|--------|------|--------|---------------|---------|
| 複数選択    | Х     | 0    | 0      | 0    | 0      | 0             | 0       |
| 自由配置    | Х     | 0    | 0      | 0    | 0      | 0             | 0       |
| サイズ変更   | 0     | 0    | 0      | 0    | 0      | Х             | Х       |
| 削除      | Х     | 0    | 0      | 0    | 0      | 0             | 0       |
| DB変更    | Х     | Х    | 0      | Х    | Х      | Х             | 0       |
| フォント選択  | Х     | 0    | 0      | Х    | Х      | Х             | Х       |
| バックカラー  | 0     | 0    | 0      | Х    | Х      | Х             | Х       |
| 枠線の有無   | 0     | 0    | 0      | Х    | Х      | Х             | Х       |
| 画像設定    | 0     | Х    | Х      | 0    | Х      | Х             | Х       |
| 画像変更    | 0     | Х    | Х      | 0    | Х      | Х             | Х       |
| バーコード設定 | Х     | Х    | Х      | Х    | Х      | 0             | 0       |
| コード設定   | Х     | Х    | Х      | Х    | Х      | 0             | Х       |
| 整列機能    | Х     | 0    | 0      | 0    | 0      | 0             | 0       |

表2 レイアウト機能表

作業シート上にオブジェクトを作成するには、ツー ルバーから作成するオブジェクトアイコンを選択し、 作業シート上に貼り付けることで作成を行う。作成し たオブジェクトの修正・変更は、修正・変更したいオ ブジェクトを選択しツールバーまたは右クリック編集 機能を呼び出すこととした。

テキストオブジェクトとデータベーステキストオブ ジェクトは、作業シートに文字列を表示するオブジェ クトである。テキストのフォント・フォント色・背景 色・枠線を設定する。テキストオブジェクトを利用す る際は、テキストオブジェクト作成メニューまたはア イコンからテキストオブジェクトを作成し作業シート 上に貼り付ける。

データベースに連動したデータベーステキストオブ ジェクトを作成する場合は、レイアウト作成画面の データベース連動メニューを利用し、利用するデータ ベース・メインテーブル・テーブル・フィールドを選 択し、ツールバーのデータベーステキストオブジェク ト作成アイコンを使い作業シート上にデータベーステ キストオブジェクトを作成する。参照するデータベー スを変更する場合は、データベーステキストオブジェ クトを右クリックしデータベース変更メニューから図 3に示す参照DB設定画面を利用し連動するフィール ドの変更を行う。

なお、データベース連動メニューや参照DB設定画 面において利用可能なデータベース・テーブル・フィー ルドは、データベース接続設定機能により予めデータ ベース接続情報が設定されている必要がある。

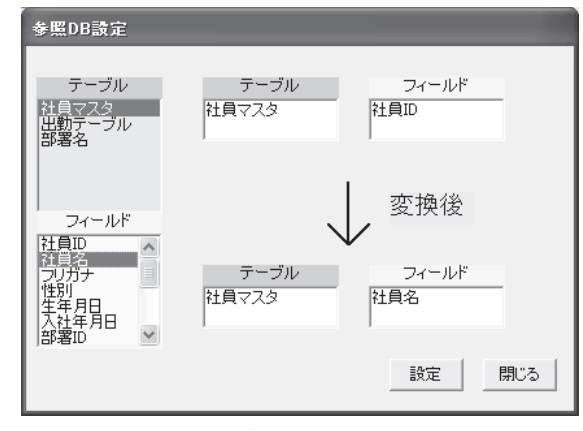

図3 参照DB設定画面

ピクチャオブジェクトとデータベースピクチャオブ ジェクトは、作業シートに画像を表示するオブジェク トである。扱うことが可能なファイル形式は、bmp・ ico・jpg・gif・png・tif・imgとした。作業シートに 呼び出した際は、ピクチャオブジェクトの幅・高さに 合わせて元の画像サイズを拡大・縮小し表示する。ピ クチャオブジェクトを利用する際は、ピクチャオブ ジェクト作成メニューまたはアイコンからピクチャオ ブジェクトを作成し作業シート上に貼り付ける。デー タベースに連動したデータベースピクチャオブジェク トを作成する場合は、データベースピクチャオブジェ クトと同様に参照DB設定画面から作成を行う。

バーコードオブジェクトとデータベースバーコード オブジェクトで扱うことが可能なバーコード規格は、 ITFとNW-7とした。ITF規格は、0と1の5つの並 びによって1文字を表現し、白色と黒色のバーを1ブ ロックとして偶数個の文字列を表現する。本システム では、ITF規格を印刷レイアウトとして表現するため に、0を1mm幅の細バー、1を2mm幅の太バー、 高さ12mmのバーコードとして作業シートに作成する。 NW-7規格は、0.2mm幅の細バー、0.5mm幅の太バー、 高さ12mmとして奇数桁表現も可能なバーコードとし て用意した。NW-7は黒バーのみで値を表現し、文字 列の最初と最後にはスタートコードとストップコード が必要である。

バーコードオブジェクトを作成する場合は、図4に 示すバーコード設定画面を利用し設定を行う。バー コードには、コードを直接入力して作成するバーコー ドとデータベースに連動したデータベースバーコード がある。データベースバーコードの作成は、バーコー ド設定画面のDB部に接続するテーブルとフィールド を設定しデータベースと連動する。また、解除ボタン をクリックすることでデータベースとの接続を解除し コードを直接入力するバーコードに変更可能である。 コードを直接入力して作成するバーコードは、バー コード設定画面のコード設定部に直接文字列を入力し 作成する。バーコードの種類をITFとした場合は、偶 数桁のバーコード作成のみ可能な仕様となっている。

作成したオブジェクトのサイズ変更は、マウスムー ブと右クリックの2種類の操作方法で行える。マウス ムーブによるサイズ変更は、オブジェクトの外周部を 選択し、マウスのドラッグ&ドロップ機能によりサ イズ変更を行う。右クリックによるサイズ変更は、サ イズ変更したいオブジェクト上で右クリックすること で起動するサイズ変更画面を使い、オブジェクトの縦・ 横の長さを直接入力し数値指定によってサイズを変更 する。図5にサイズ変更画面を示す。

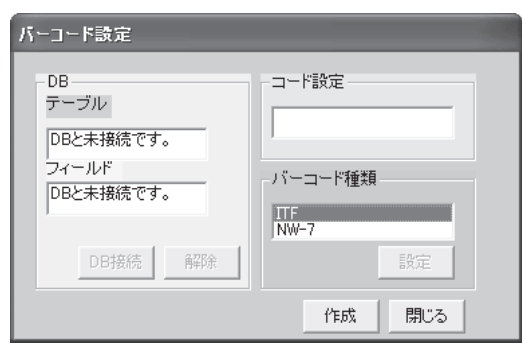

図4 バーコード設定画面

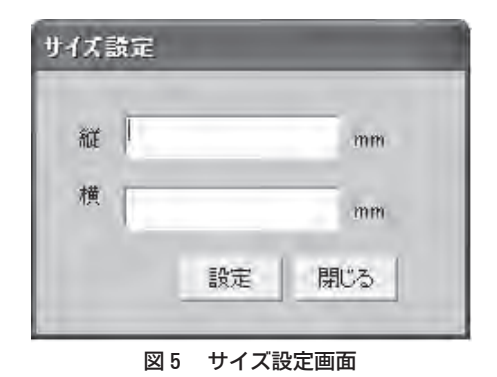

## 4. 作業シート設定

作業シートオブジェクトは、印刷用紙サイズに合わ

せた作業シートサイズの変更と背景色・背景画像の設 定を行うことで、作成する印刷物の基本となる領域で ある。選択可能なシートサイズは、A3・A4・A5・ B3・B4・はがき・名刺の7種類と自由設定を合わせ て8通りとした。また、背景画像として設定できるファ イル形式は、ピクチャオブジェクトと同様の形式とし た。作業シートサイズ変更と背景色・背景画像の変更 は、作業シート上での右クリックまたはレイアウト編 集画面のメニューバーから行うことができる。

## 5. 印刷機能

印刷機能は、作成したレイアウトファイルを利用し 印刷を行う。印刷機能には、選択したレイアウトファ イルの印刷データを1枚のみ印刷する通常印刷に加え、 印刷枚数や印刷条件を設定可能な条件設定と、印刷実 行の代わりに画面で印刷結果を確認するプレビューを 実装した。

印刷手順は、レイアウトファイル・用紙サイズ選択 →条件設定(条件印刷時)→印刷実行である。前述の とおり印刷実行の代わりにプレビュー機能を利用する ことで、画面上で印刷結果を確認できる。

図6に、印刷先設定画面を示す。通常印刷では、レ イアウトファイルと用紙サイズを選択し印刷を実行す る。条件印刷を実行する場合は、図7に示す印刷画面 から枚数指定や印刷条件選択を行い印刷する。また、 条件選択時に選択可能な条件を作成するには、図8に 示す条件設定画面を使う。条件設定画面は、データベー スのSQL文の自動生成が可能である。条件となるテー ブル名とフィールド名を選択し条件入力テキストボッ クスに値を入力することで抽出条件を作成できる。作 成した抽出条件は保存でき、必要に応じて読み込むこ とができる。

| 印刷先設定                                    |        |          |
|------------------------------------------|--------|----------|
| -<br>印刷先・用紙サ                             | イズを選択い | してください。  |
| 用紙サイズ                                    |        |          |
| A4                                       |        | <b>_</b> |
| レイアウト名                                   |        |          |
| 名刺作成2<br>名刺作成2<br>hokuriku<br>monodukuri |        |          |
|                                          |        |          |
|                                          |        |          |
| J                                        |        |          |
|                                          | 次へ     | X=1-     |
|                                          |        |          |

図6 印刷先設定画面

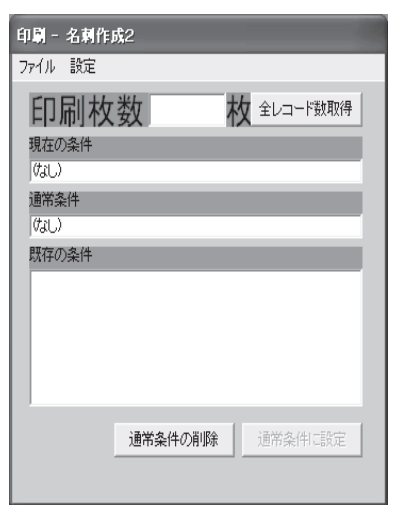

図7 印刷画面

| テーゴル<br>料1歳形的         | フィール<br>初日 1<br>14月名<br>フリガナ<br>世界 日日 | ア タイキ・フィールドール | ŧiā.     |
|-----------------------|---------------------------------------|---------------|----------|
| 1. 21 810             | 大汪年前日                                 |               |          |
| T. MIHUD              |                                       |               |          |
| 2:                    | VII                                   | All A         |          |
| - 3: H (1)            |                                       | 1             |          |
| - 4: <u>  1</u>    [] | =0.0                                  |               |          |
| 5: 70.00              | =                                     | 96            | 0.21년金和四 |
| e 6: 19.000           | =%                                    | 96            |          |
| 7: WHERE              | NT-C                                  |               |          |
| DOE MOS               |                                       |               |          |

#### 図8 条件設定画面

#### 6. データベース接続設定機能

データベース接続設定は、データベースからデータ を取得しレイアウトに配置するオブジェクトとして利 用する際に必要な設定である。レイアウト作成画面の データベースオブジェクトを利用するには、既存の データベースを予めデータベース接続設定機能を利用 しデータベースに接続するための情報を保存する必要 がある。データベース接続設定を行うには、新規接続 先または既存接続先を開く接続先設定とデータベース 設定・結合設定・ODBC設定を行う必要がある。保 存は、データベース接続設定ファイル(iniファイル形 式)として保存する。以下にデータベース設定・結合 設定・ODBC設定について示す。

図9に示すデータベース設定画面では、接続先の データベース名・テーブル名・フィールド名・フィー ルドのデータ型を入力し、データベース構造を保存す る。

図10に示す結合設定画面では、データベース設定画 面で入力した接続先データベースの参照設定されてい るテーブル同士の参照キーと外部キーの関係を入力す る。テーブル同士の結合情報を設定することでレイア ウト作成時のデータベースオブジェクトも参照設定を 利用したデータ取得が可能となる。

図11に示すODBC設定画面では、データベースに 接続するためのODBCドライバの設定・保存を行う。 データソースの有無により保存方法が変わる。データ ソースが存在しない場合は、ログインID・パスワード・ データベース名・ドライバ・サーバ・ポートの接続情 報を必要に応じて入力し保存する。一方、データソー スが存在する場合には、データソース名・データベー ス名を選択し保存する。保存時に接続先データベース に接続要求を送信し、接続確認を行い接続に失敗した 場合はODBC設定を保存しない仕様とした。

| データベース設定                                                                  |                                 |
|---------------------------------------------------------------------------|---------------------------------|
| データペース追加 追加                                                               | データベース <u>・</u><br>テーブル         |
| <ul> <li>デーブル注意加</li> <li>デーダハペース</li> <li>i81m</li> </ul>                |                                 |
| <ul> <li>フィールド注加</li> <li>データベース</li> </ul>                               | フィールド                           |
| <ul> <li>データ型</li> <li>・ 文字列型</li> <li>● 数値型</li> <li>● 日付/時刻型</li> </ul> | データ型<br>                        |
| ● Yes/No型 ● 通貨型<br>追加                                                     | 変更 削減<br>データベースファイルの名前を入力してください |
|                                                                           | 結合設定 戻る メニュー                    |

図9 データベース設定画面

| 結合設定                                                                                                    |                                                                                                    |                                                                                      |       |  |
|----------------------------------------------------------------------------------------------------|----------------------------------------------------------------------------------------------------|--------------------------------------------------------------------------------------|-------|--|
|                                                                                                    | データ                                                                                                    | ベース                                                                                  |       |  |
| am_db<br>ブロトタイプ<br>成績管理                                                                                                    |                                                                                                    |                                                                                      |       |  |
| 外部キー:テ                                                                                                    | ーブル                                                                                                    | 参照牛一:                                                                                | テーブル  |  |
| Appointment<br>Article<br>Branch<br>Employ<br>Hope<br>Member                                                                                        |                                                                                                    | Appointment<br>Article<br>Branch<br>Employ<br>Hope<br>Member                         |       |  |
| 外部キー:フ                                                                                                    | ィールド                                                                                                    | 参照牛一::                                                                               | フィールド |  |
| AppointmentID<br>Appointment                                                                                                    |                                                                                                    | MemberID<br>FamilyName<br>FirstName<br>ReadNameFamily<br>ReadNameFirst<br>PostNumber | ~     |  |
| 結合種類                                                                                                    |                                                                                                    |                                                                                      |       |  |
| <ol> <li>1 ● 両方のテーブルの結合フィールドの同じ行だけを含める</li> <li>2 ○ 外部テーブルの全レコードと参照テーブルの同じ結合フィールドだけを含める</li> <li>3 ○ 参照テーブルの全レコードと外部テーブルの同じ結合フィールドだけを含める</li> </ol> |                                                                                                    |                                                                                      |       |  |
| 登録済結合                                                                                                    |                                                                                                    |                                                                                      |       |  |
| Hope.MemberID=Men<br>Member.Appointment<br>Member.BranchID=Br<br>Member.EmployID=Er<br>Plan.MemberID=Mem<br>Report.BranchID=Bra                     | 1ber.MemberID 約<br>ID=Appointment.<br>1anch.BranchID 約<br>mploy.EmployID 約<br>ber.MemberID 約<br>anch.BranchID 約 | 告合種類:1<br>AppointmentID 結合:<br>結合種類:1<br>結合種類:1<br>合種類:1<br>:合種類:1                   | 種類:1  |  |
| 登録                                                                                                    | 全削除                                                                                                    | 戻る                                                                                   | ×==-  |  |

## 図10 結合設定画面

| 0 | DBC設定              |            |          |
|---|--------------------|------------|----------|
|   | 接続に使用する<br>データノース名 | i値<br>(なし) | <b>•</b> |
|   | ログインID             |            |          |
|   | バスワード              |            |          |
|   | データベース             |            | •        |
|   | ドライバ               | ,<br>      |          |
|   | サーバー               |            |          |
|   | ポート                |            |          |
|   | 接続先                |            |          |
|   | データベース             |            | •        |
|   | ОК                 | 戻る         | XII-     |

図11 ODBC 設定画面

## Ⅳ システムの動作確認結果

本システム開発後に行った動作確認結果について報 告する。動作確認は、開発グループ内で名刺・社員証・ 商品バーコードタグを作成し、システム動作確認(レ イアウト作成機能・印刷機能・データベース接続設定 機能)とユーザーインタフェースの使い易さについて 検討した。実際に作成した印刷物の作成例を図12、図 13に示す。

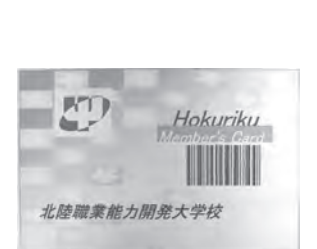

図12 印刷物作成例 (名刺サイズカード)

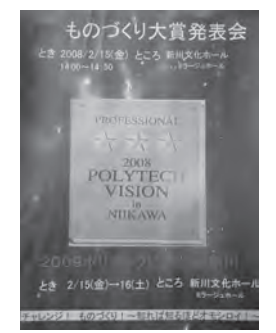

図13 印刷物作成例 (ポスター)

動作確認の結果、以下の利点と要望が得られた。

- ・データベースオブジェクトのデータベースへの設 定が直感的に操作できる
- ・SQLについての知識がなくても画面操作のみで データベースから値の取得ができる
- ・条件印刷の条件が予め用意されており簡単に抽出 条件の設定ができる
- •表計算ソフトとの連動機能の要望
- レイアウト作成時のテンプレートの要望

・オブジェクトのプロパティ操作簡易化の要望
 結果から得られたデータベースオブジェクトの利便
 性・動作確認時に実際に作成した印刷物から、開発当
 初の目標であった自由度の高い印刷レイアウト作成と

既存データベースからの情報取得の2点については達 成できたと考える。また、今回動作確認を行った特定 のデータベースだけでなく表計算ソフトに接続するな ど多種の接続先に対応すること、テンプレート作成・ プロパティ操作簡易化等のユーザーインタフェースの 向上によりさらにシステムの完成度を上げることが可 能であるとの結果が得られた。

## V おわりに

本システムは、平成19年度総合制作として開発に取 り組み、2008ポリテックビジョンin新川での研究発 表(図14)と社団法人富山県情報産業協会主催とやま ITフェア2008へ出展(図15)し成果報告とした。本 システム開発に取り組み研究発表を行った澤田浩行 君・高沢浩章君と平成19年度研究室学生、とやまIT フェア2008ブース担当の橋本司磨君に感謝します。

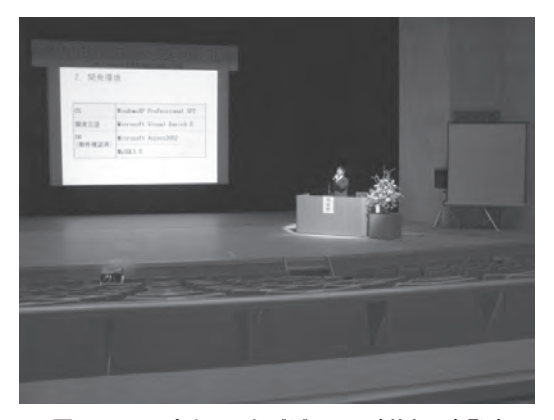

図14 2008ポリテックビジョンin新川 研究発表

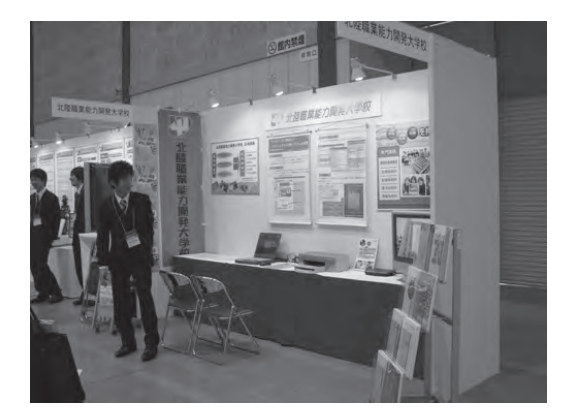

図15 とやまITフェア2008 展示

## [参考文献]

 (1) 澤田 浩行,高沢 浩章.フリーレイアウト印刷シス テムの開発.2008ポリテックビジョンin新川 予稿 集.2008年,p26-27.